### 制冷方式 Cooling Procedure

#### 智能空氣淨化冷風機 Smart Air Purifying Cooler

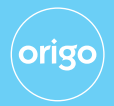

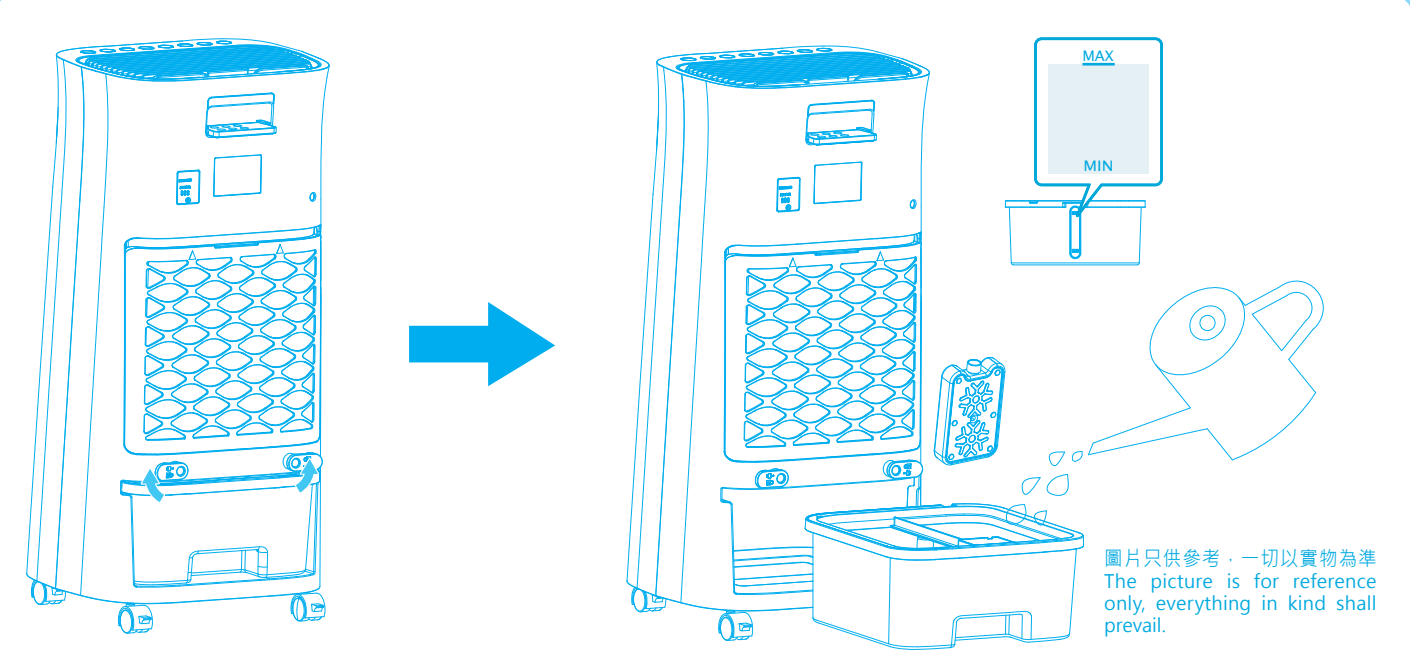

#### 加水

當水箱內水位低於<sup>"</sup>MIN<sup>"</sup>時,便需要加冰水或冰粒。加冰水或冰粒前,請先將空氣 淨化冷風機關掉及將電源線從電源插座拔出。

- 拉出水箱,徐徐注入適量的冰水。

注意:當水升至水箱內最高水位刻度<sup>"</sup>MAX<sup>"</sup>時,請即停止加水,以防溢出。

- 完成後,將水箱推回原位。

注意:請先加冰/冰盒後才加冰水。

Filling Water

When the water tank is empty or the water fallen below "MIN" marking, need to fill water or ice into the tank. Before filling, make sure that the AIR PURIFYING COOLER has been switched off and it is unplugged from the main outlet.

- Pull out the water tank in the back of the unit.

- Fill cold water into the tank with a pot, fill cold water into the tank gradually.

CAUTION: Stop filling water when it has reached the "MAX" marking.

- Push back the water tank after completion of filling water.

CAUTION: To avoid overflow, add ice/ ice box first before filling cold water. 加冰粒

為達致更佳的制冷效果,水箱可加入冰粒。

#### Adding Ice

To have a better cooling effect, it can add ice to the water tank.

加冰盒

循環再用的冰盒可加入水箱,把水冷卻。

提示:冰粒/盒愈多,制冷效果愈好

Adding Ice Box

Reusable ice box can be added to the water tank for cooling water.

TIPS: The more ice/ice boxes added, the cooler wind will be better.

#### 智能空氣淨化冷風機 Smart Air Purifying Cooler

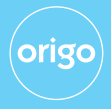

- 遙控器操作方式與機身按鍵操作方式相同。
  更換電池:使用一枚3伏特鋰電池 (CR2032)。
- 1. All functions performed by the Remote Control work are identical to the Manual.
- 2. Battery replacement: Install one 3V Lithium battery (CR2032). 警告
- 1) 請把電池放在兒童碰不到的地方,如果孩子吞下電池,需立即致電咨詢醫生。
- 2) 不要對電池進行充電或隨意棄置在有火源的地方。
- 3) 應保持電池存放於乾燥,陰涼的地方。
- 4) 以正確的方向插入電池。
- 🗳 電池的處理 請按相關地區的法律規定處理曾經使用的電池。

#### WARNING

- 1. Keep batteries out of reach of children. Should a child swallow a battery, consult a doctor immediately.
- 2. Do not recharge or dispose in fire.
- 3. Keep in a dry and cool place.
- 4. Insert battery in right direction.

Battery disposal - Please dispose the used battery per municipal or provincial law.

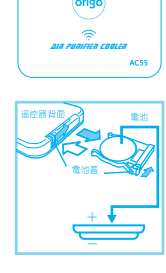

 $(\bigcirc)$   $(\blacktriangleright)$ 

6) (\*)

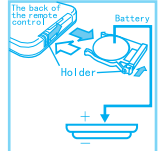

# WIFI 操作 WIFI Control

### 使用WiFi連接本產品

本產品可透過智能控制應用程式「Tuya Smart」APP以智能手機操控。 Connecting The Product To WiFi

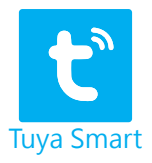

This product can be controlled via smartphone with <sup>¬</sup>Tuya Smart <sup>¬</sup> APP.

-下載應用程式 / How To Set Up The APP

連接頻率為2.4 GHz的WiFi後,掃描下方二維碼,或於蘋果IOS系統上的App Store 或安卓Android系統上的 Google Play搜尋「Tuya Smart」,下載並安裝APP。 注意:必須使用頻率為2.4 GHz的WiFi進行連接,不適用於頻率為5.0 GHz的WiFi。 Connect the phone to 2.4 GHz WiFi then scan the QR Code below, or search「 Tuya Smart」 in App Store or Google Play to download and install the APP. Note: To connect the product to WiFi, please use WiFi with a frequency of 2.4 GHz, does not work with WiFi with a frequency of 5.0 GHz.

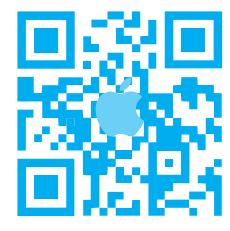

蘋果IOS系統 Apple IOS System App Store

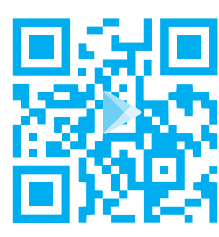

安卓Android系統 Android System Google Play

#### 智能空氣淨化冷風機 Smart Air Purifying Cooler

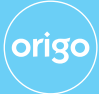

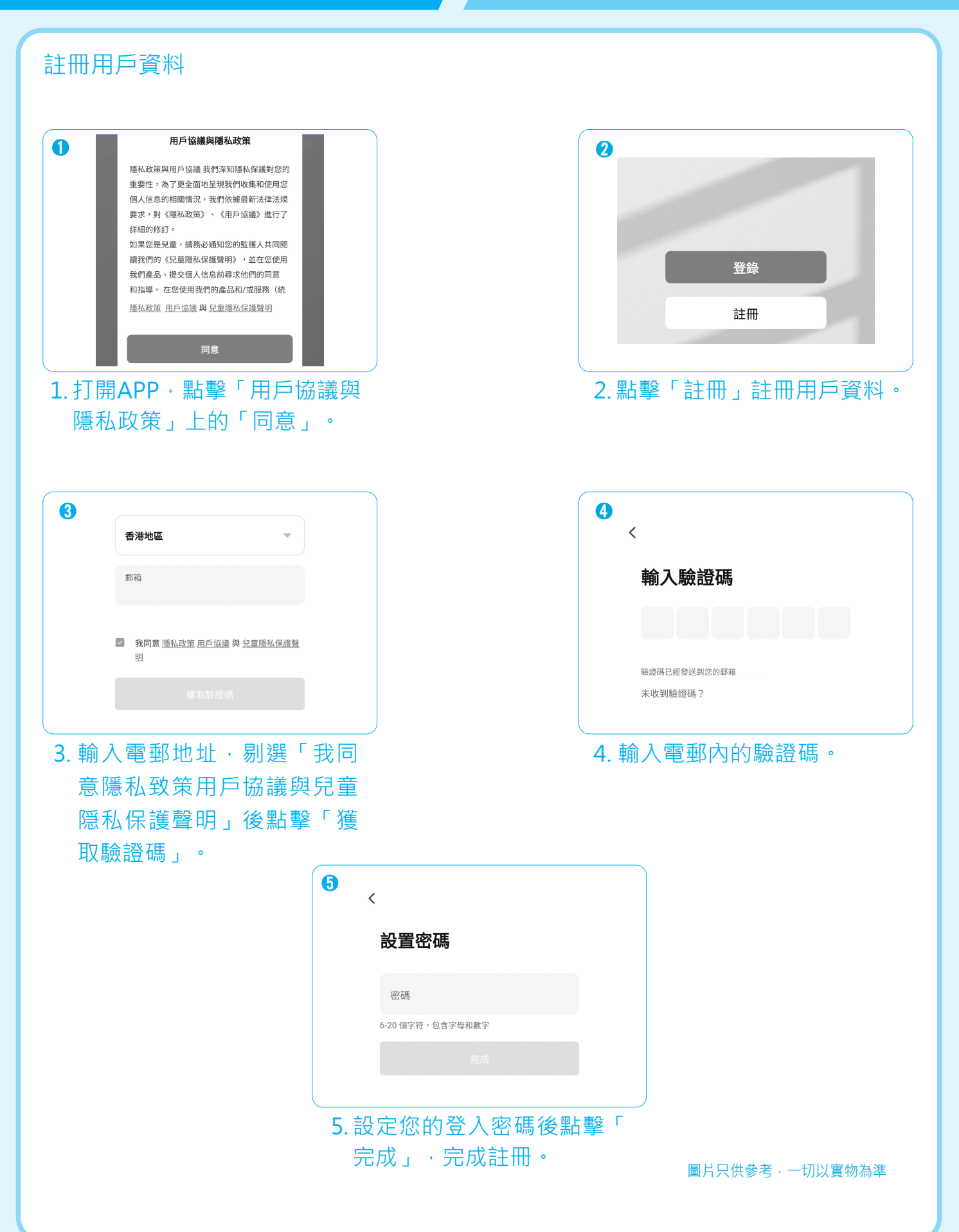

#### 智能空氣淨化冷風機 Smart Air Purifying Cooler

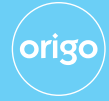

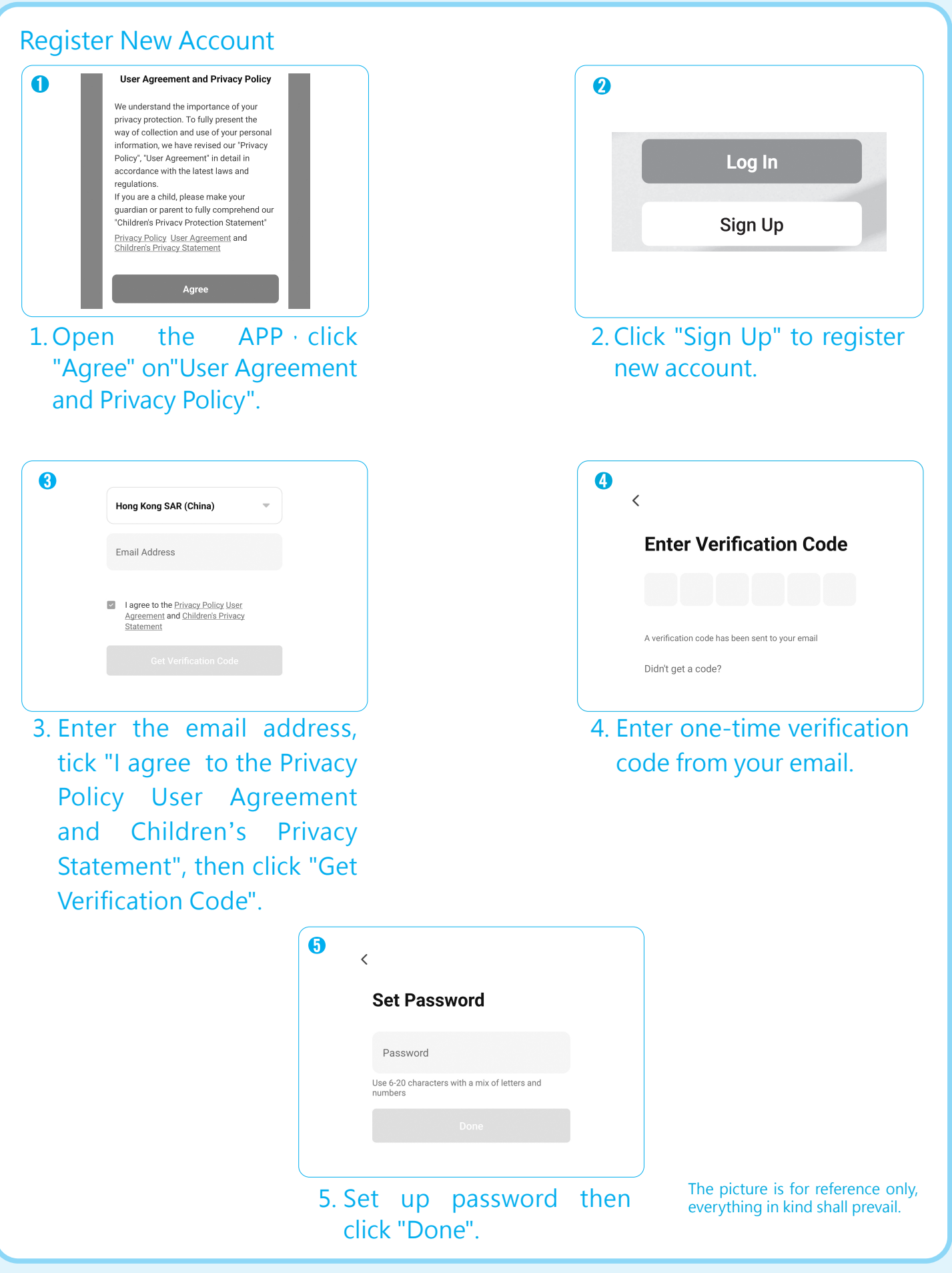

#### 智能空氣淨化冷風機 Smart Air Purifying Cooler

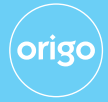

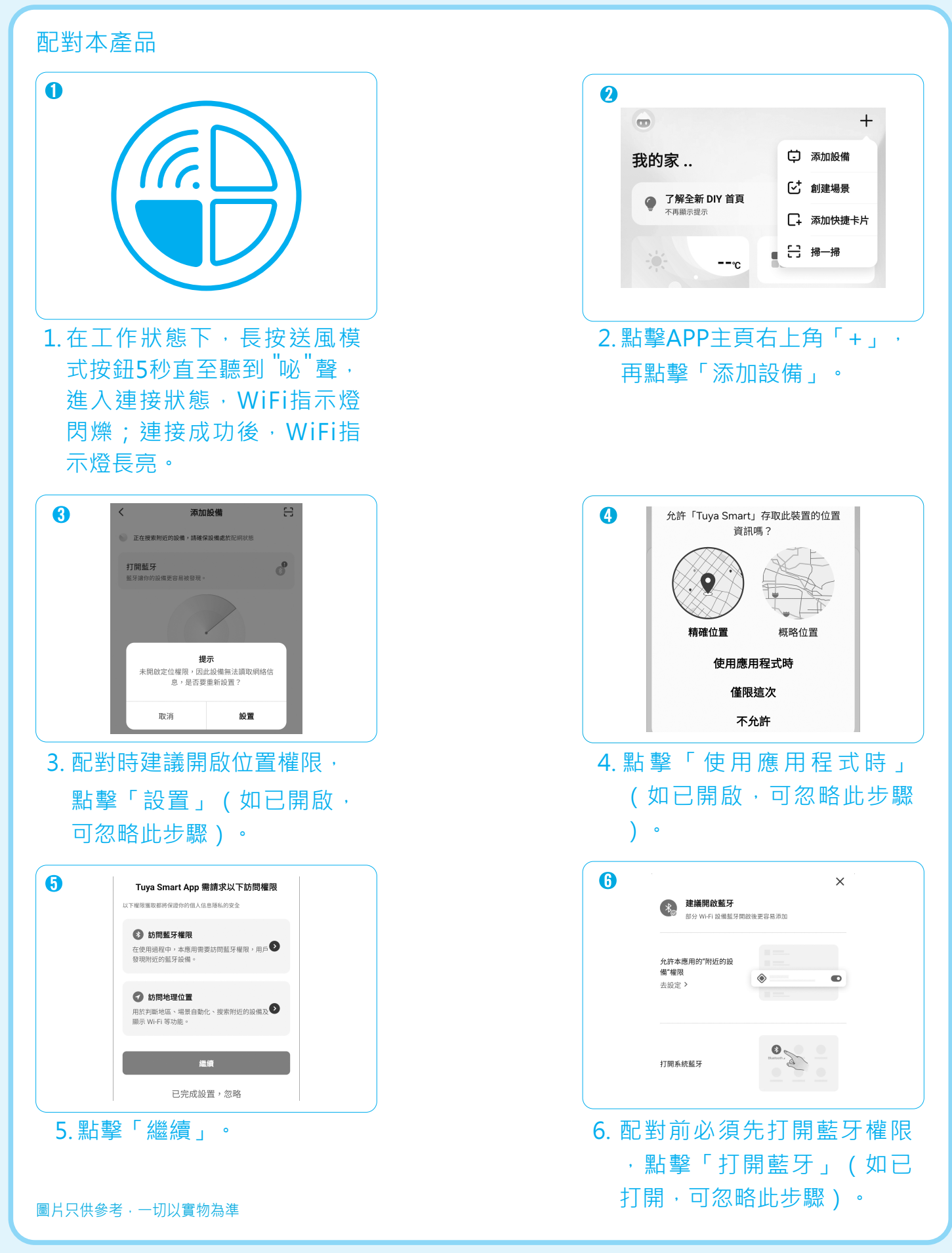

#### 智能空氣淨化冷風機 Smart Air Purifying Cooler

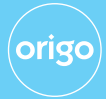

#### 配對本產品

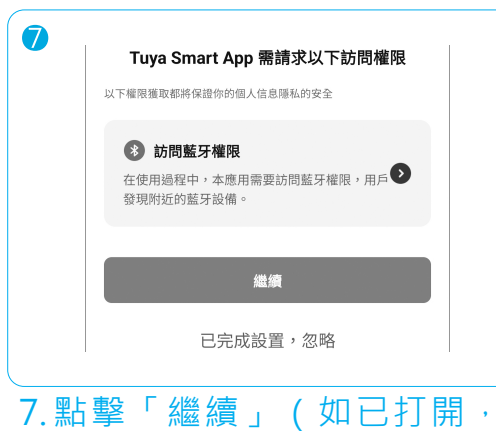

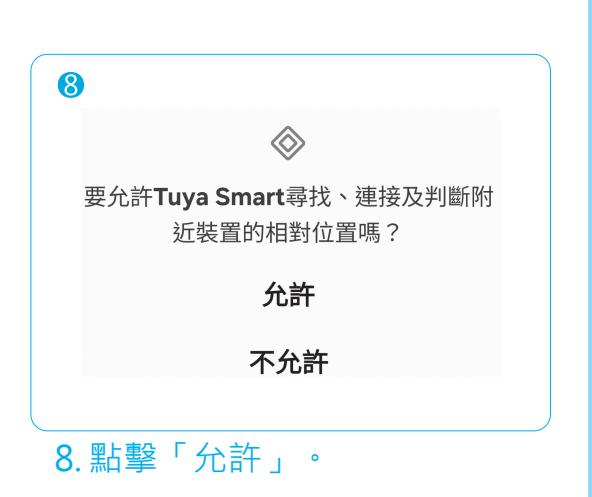

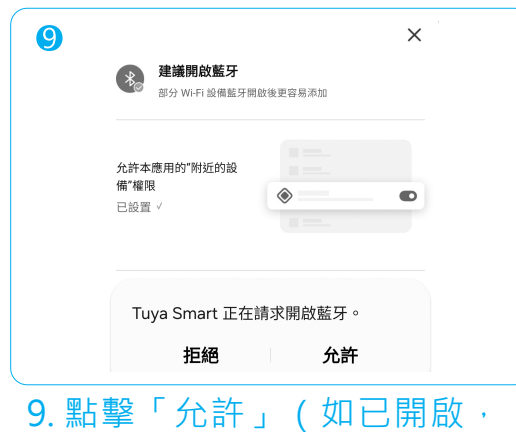

可忽略此步驟)。

|                                           | 入密碼      |
|-------------------------------------------|----------|
| 如果你的 Wi-Fi 是 5GHz 的,請先設置為 2.4<br>路由器的設置方法 | IGHz 常見  |
| × Wi-Fi - 5Ghz                            |          |
| ✓ Wi-Fi - 2.4Ghz a ≈ (                    |          |
|                                           |          |
|                                           | <u>_</u> |
|                                           |          |
| 合 密碼                                      |          |
| 下一步                                       |          |
| 11. 輸入手機所連接的WiFi名稱                        |          |
| 及密碼·點擊「下一步」。                              |          |

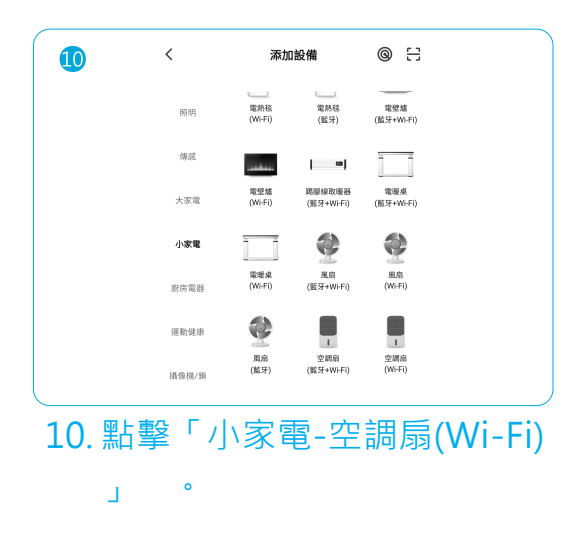

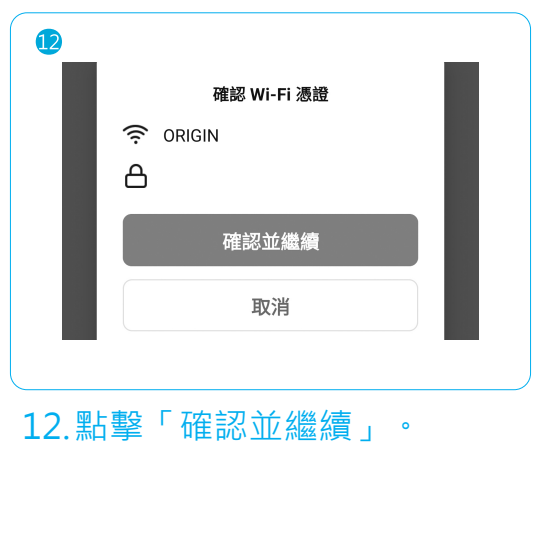